# PMC-1202 PC Manager MANUAL

#### **Research & Development Center**

#### 2013.03.22

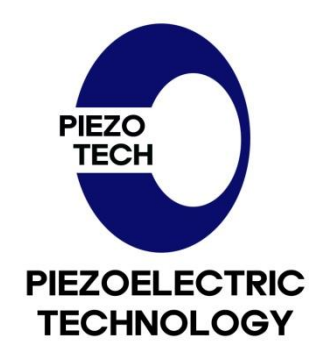

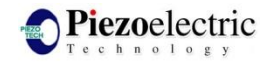

| Version | Date       | Changes        | Status | Author/Approver |
|---------|------------|----------------|--------|-----------------|
| 1       | 2013/03/22 | First revision | draft  | Jongmin choi    |

- The information is subject to change without notice for technical improvement.

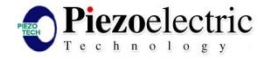

#### CONTENTS

- 1. Introduction
- 2. USB to Serial Driver Setup
- 3. How to Install OCX
- 4. Serial Port setting
- 5. Configuration
- 6. Move to Position(PTP)
- 7. Open-Loop Control
- 8. Contact Information

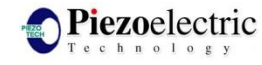

#### 1. INTRODUCTION

- 1. This user manual provides information about the PC manager of PMC-1202
- 2. Reference documents
  - PMC1202 Technical description \_Vxxx.pdf
  - PMC1202 UART Command reference manual \_Vxxx.pdf

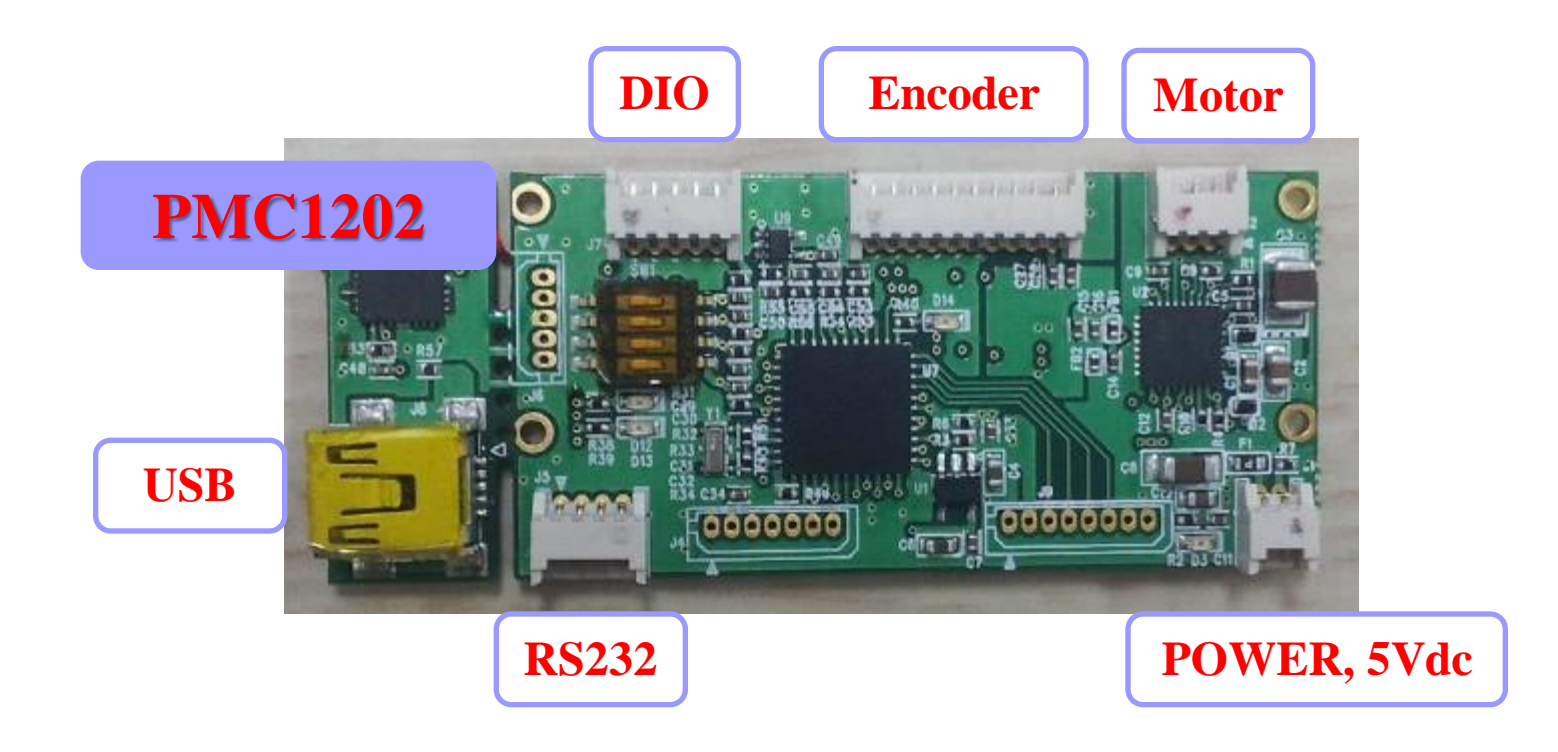

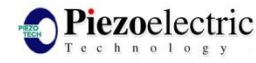

#### 2. USB to SERIAL Driver Setup

#### 1. Execute the "CDM 2.04.06.exe" that is attached

| C C C C C C C C C C C C C C C C C C C |         | 파일 폴더   | 2013-03-22 오후 2:43  |
|---------------------------------------|---------|---------|---------------------|
| CDM 2,04,06,exe                       | 2,160KB | 응용 프로그램 | 2008-04-10 오후 12:05 |
| PMC1202 PC manager V107,exe           | 80KB    | 응용 프로그램 | 2013-03-21 오후 4:55  |

2. You can download the file in this website (http://www.ftdichip.com)

3. Once the attached file is executed, you don't need to execute it

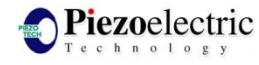

#### 3. How to Install OCX

- 1. Windows XP
  - Step1: Run "install.bat"

- 2. Windows 7, 8
- Step1: Copy "strips.ocx" and "install.bat" to "C:₩Windows₩system32."

| ſ | install, bat | 1KB MS-DOS 일괄 파일<br>210KB Active X 쿼트르 | 2013-03-11 오후 3:00<br>2003-03-19 오후 19:25 | COPY | C:\WINDOWS\system32 |  |
|---|--------------|----------------------------------------|-------------------------------------------|------|---------------------|--|
| l |              |                                        |                                           | •    |                     |  |
|   |              |                                        |                                           |      |                     |  |

- Step2: Run "install.bat" in administrator privileges mode which is selected using right-click of mouse.

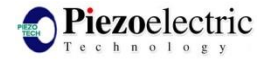

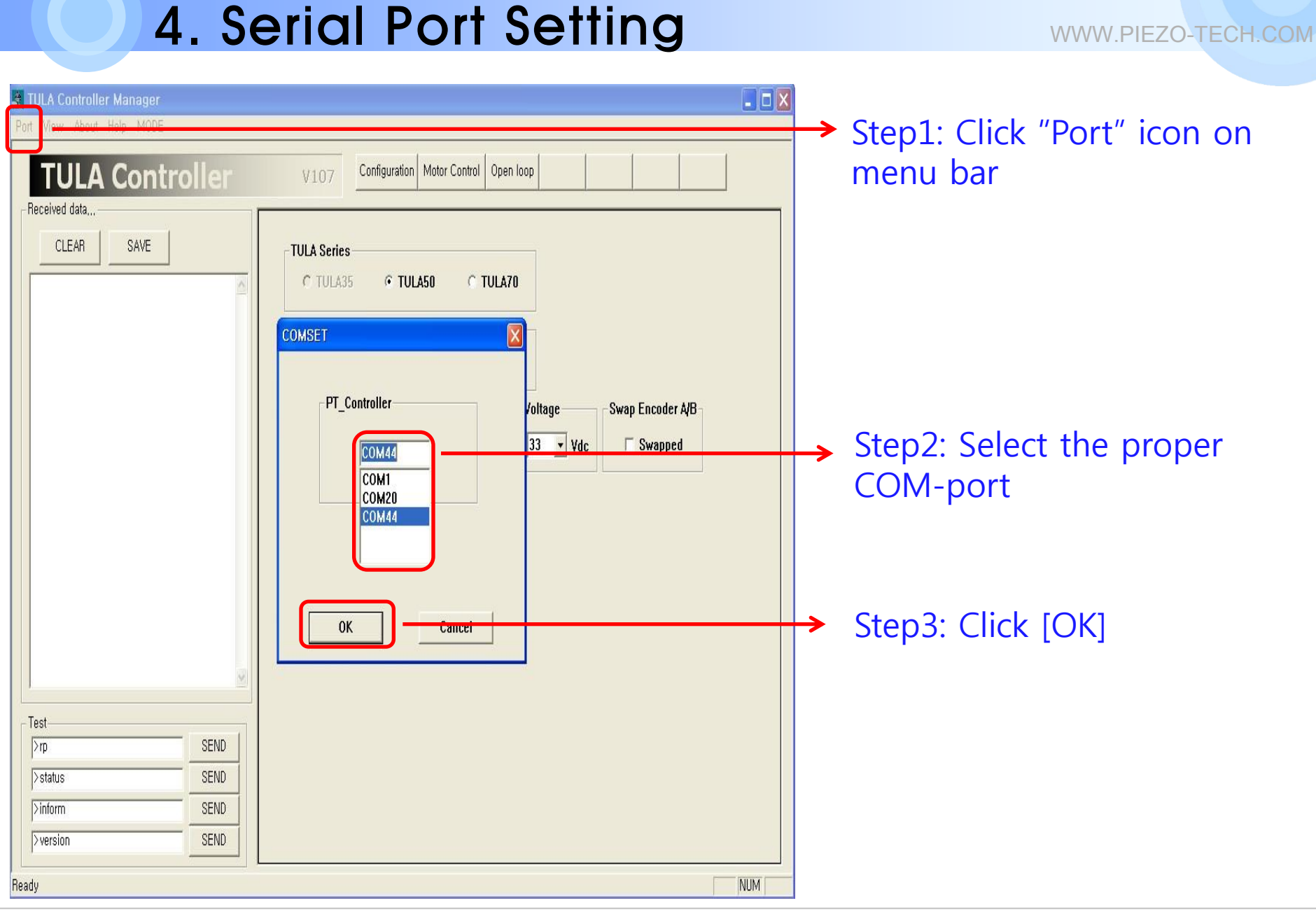

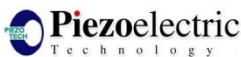

### 5. Configuration

|                                                                                                    |      | TULA Controller Manager – 🗖                                                                                                    |
|----------------------------------------------------------------------------------------------------|------|----------------------------------------------------------------------------------------------------|
| TULA Contro                                                                                                    | ller | TD101 Configuration Motor Control Open loop                                                                                                    |
| CLEAR SAVE                                                                                                    |      | R + [Red = Target Position, Blue = Current Position] Display   Step Move to Step                                                                                                    |
| (0060)     _tula50       (0061)                                                                                                    | ^    | Step     Work 0 step       4000     1     -     -     -     -     -     -     -     -     -     -     -     -     -     -     -     -     -     -     -     -     -     -     -     -     -     -     -     -     -     -     -     -     -     -     -     -     -     -     -     -     -     -     -     -     -     -     -     -     -     -     -     -     -     -     -     -     -     -     -     -     -     -     -     -     -     -     -     -     -     -     -     -     -     -     -     -     -     -     -     -     -     -     -     -     -     -     -     -     -     -     -     -     -     -     -     -     -     -     -     -     - |
| 10062] -70 23 3 4 6<br>10083] -72 09 20 1<br>10084] -72 186 6 18 0<br>10085] -73 18, 2 17, 2<br>10085] -74 1, 4 16, 4<br>10087] -75 15, 7 14, 9<br>10086] _ok | ×    | Closed Loop Control   Absolute target step: 1000 Target Home Get-Position   Relative target step: 200 <-Step Rev                                                                                                    |
|                                                                                                    |      |                                                                                                    |
| >rp                                                                                                    | SEND | PTP Demo<br>Target1 (step) Target2 (step) Interval (ms) START                                                                                                    |
| >status                                                                                                    | SEND | 0 1000 200 STOP                                                                                                    |
| >inform                                                                                                    | SEND |                                                                                                    |
| >version                                                                                                    | SEND |                                                                                                    |

- [TULA Series]:Define the motor type
- [Encoder Type]:Define the encoder type

WWW.PIEZO-TECH.COM

- [Resolution]:Define the resolution of encoder
- [Reference Frequency]:Define the driving frequency
- [Voltage]:Define the voltage
- [Swap Encoder A/B]:Swap encoder A and encoder B inputs
- [Configuration]:Configuration commands input
- [Auto-Tuning]:Automatic tuning
- [STOP]:Aborts the motion immediately.
- [Get-Information]:Reports the internal setting of controller

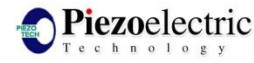

## 6. Move to Position(PTP)

#### WWW.PIEZO-TECH.COM

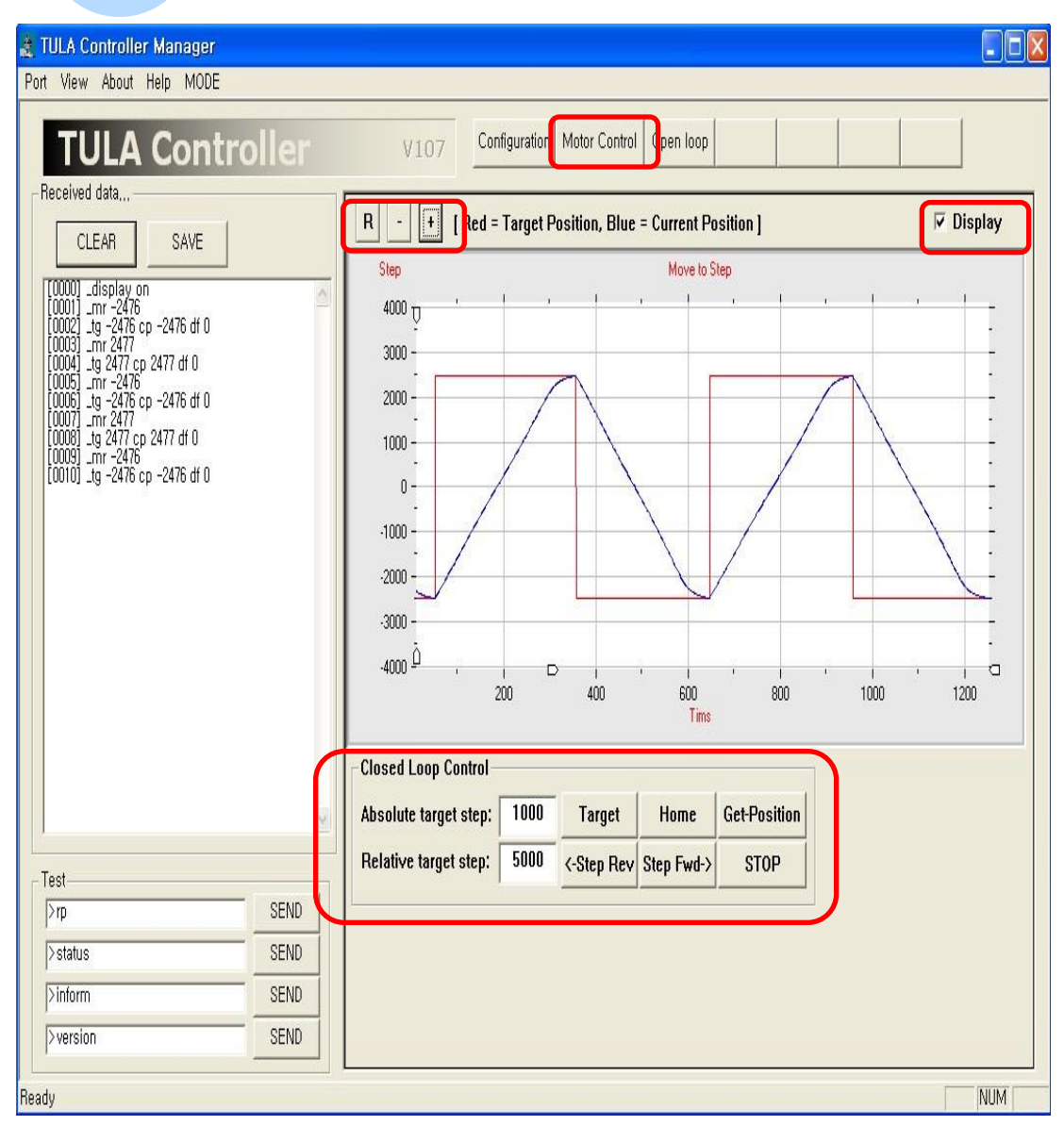

- [Display]: During motion, the motion status can be continuously monitored.
- Red = Target Step.
- Blue = Current Step.
- [+]: Zoom in

-

- [-]: Zoom out
- [R]: Reset to the scale
- [Home]: Move to the home position.
- [Target]: Move to the absolute target position. The target position can be specified absolute position, using the absolute position parameter.
- [<Step Rev],[Step Fwd>]: Move to the relative target position. The target position can be specified relatively to the current desired position, using the relative position parameter.
- [STOP]: Aborts the motion immediately.
- [Get-Position]: Reports the actual controller position.(Encoder value)

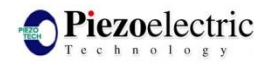

### 7. Open-Loop Control

| TULA Controller Manager                                                                                                    |
|----------------------------------------------------------------------------------------------------|
| Port View About Help MODE                                                                                                    |
| TULA Controller V107 Configuration Motor Control Open loop                                                                                                    |
| Preceived data     Image: CLEAR   SAVE     Image: Clear Source freq 80000 Hz   Setting     Image: Clear Source freq 80000 Hz   Setting     Image: Clear Source freq 80000 Hz   Setting     Image: Clear Source freq 80000 Hz   Setting     Image: Clear Source freq 80000 Hz   Setting     Image: Clear Source freq 80000 Hz   Setting     Image: Clear Source freq 80000 Hz   Setting     Image: Clear Source freq 80000 Hz   Setting     Image: Clear Source freq 80000 Hz   Setting     Image: Clear Source freq 80000 Hz   Setting     Image: Clear Source freq 80000 Hz   Setting     Image: Clear Source freq 8000 Hz   Setting     Image: Clear Source freq 8000 Hz   Setting     Image: Clear Source freq 8000 Hz   Setting     Image: Clear Source freq 8000 Hz   Setting     Image: Clear Source freq 8000 Hz   Setting     Image: Clear Source freq 8000 Hz   Setting     Image: Clear Source freq 8000 Hz   Setting     Image: Clear Source freq 800 Hz   Setting     Image: Clear Source freq 800 Hz   Setting     Image: Clear Source freq 800 Hz   Setting <t< th=""></t<> |
| leady NUM                                                                                                    |

- [Frequency]: Define the driving frequency (20~100kHz)
- [Duty]: Define the duty(1~48%)
- [Volt]: Define the voltage(16~35Vdc)
- [Time]: Time Duration.
- [Pulse]: Pulse Duration.
- [Duration]: The moving on-time.
- [Interval]: The time between the start of each step.
- [Steps]: The optional number of run.
- [<Reverse]: Motor runs in reverse.
- [Forward>]: Motor runs forward.
- [<Bi>]: Move to both direction.
- [Stop]: Aborts the motion immediately

### 8. Contact Information

1. Contact your local distributor or Piezoelectric Technology Co., Ltd.

2. Head Office

Room 501, 503 Sinnae Technotown, 485 Sangbogn1dong, Jungrang-gu, Seoul, Korea. 131-863

Tel: +82-2-3421-0370~3

Fax: +82-2-3421-0374

Web site: www.piezo-tech.com

Email: <u>piezo-tech@piezo-tech.com</u>

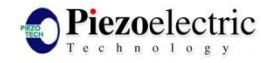